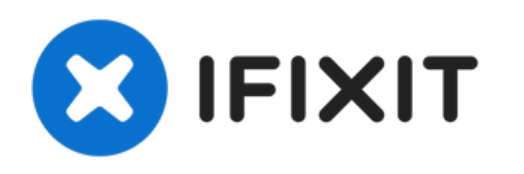

# Remplacement du bouton de sélection de point du Brother XR-40

Pour changer les styles de couture de votre...

Rédigé par: Kevin Bickers

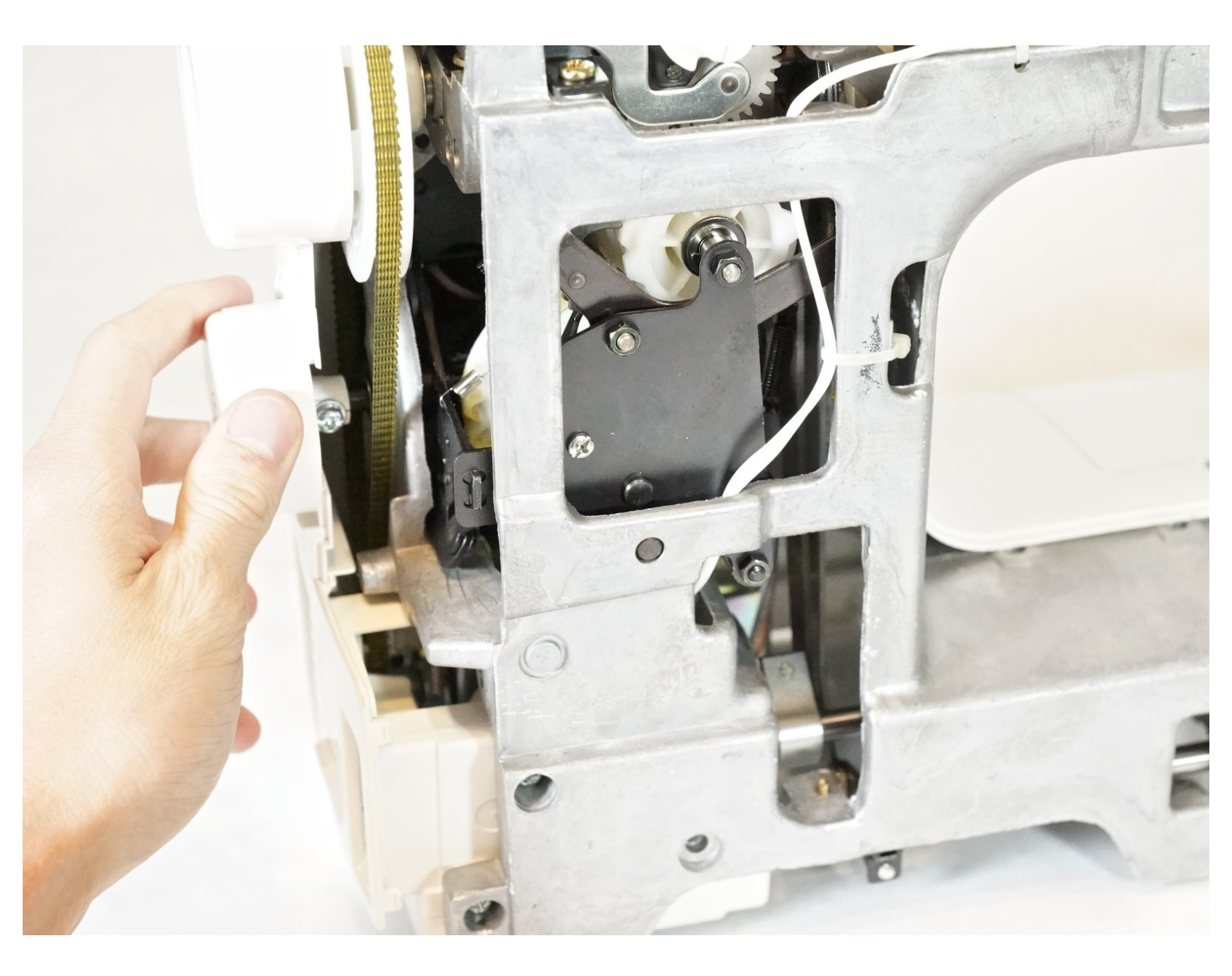

## INTRODUCTION

Pour changer les styles de couture de votre machine à coudre, le bouton de sélection de point doit fonctionner correctement. Ce guide vous montrera les étapes de remplacement.

## **OUTILS:**

• Phillips #2 Screwdriver (1)

#### Étape 1 — Panneau arrière

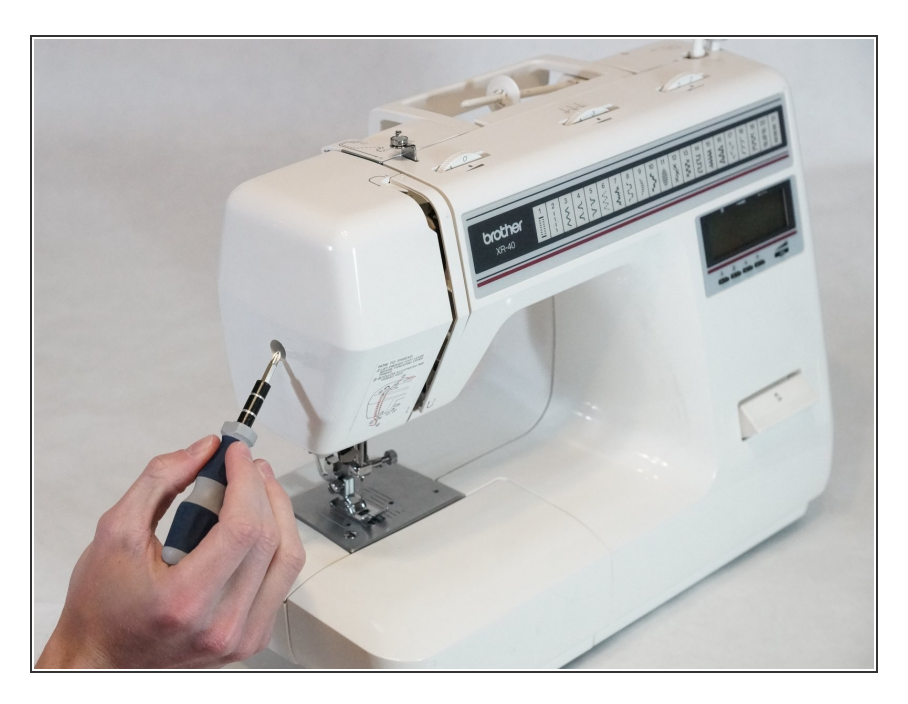

- Placez la machine sur une surface solide.
- Retirez la vis Phillips n ° 2 de 14 mm qui maintient le capot avant.

#### Étape 2

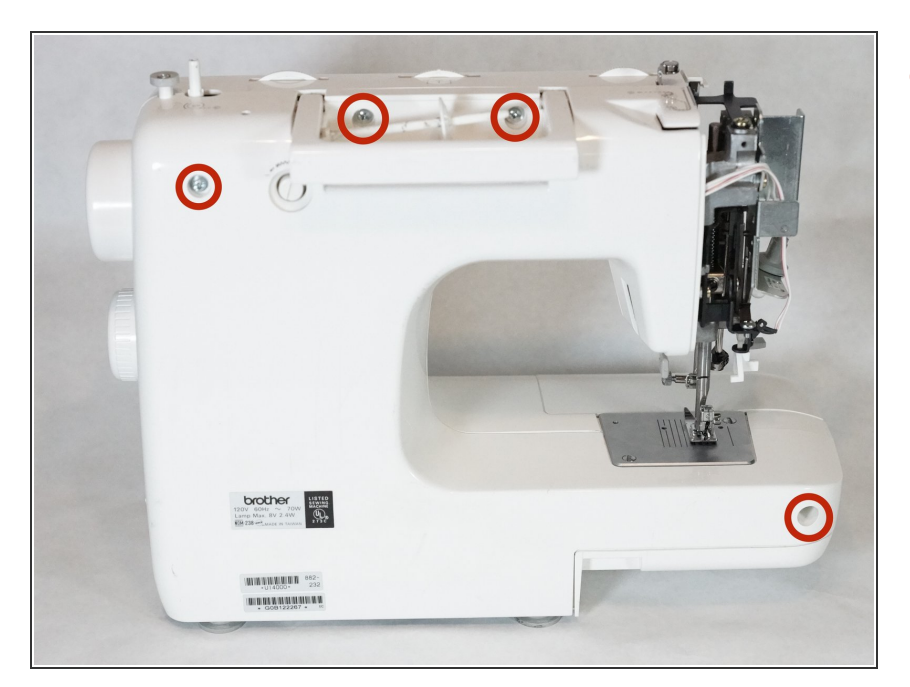

 Retirez les deux vis Phillips #2 de 14 mm et les deux vis Phillips #2 de 22 mm qui fixent le boîtier arrière.

## Étape 3

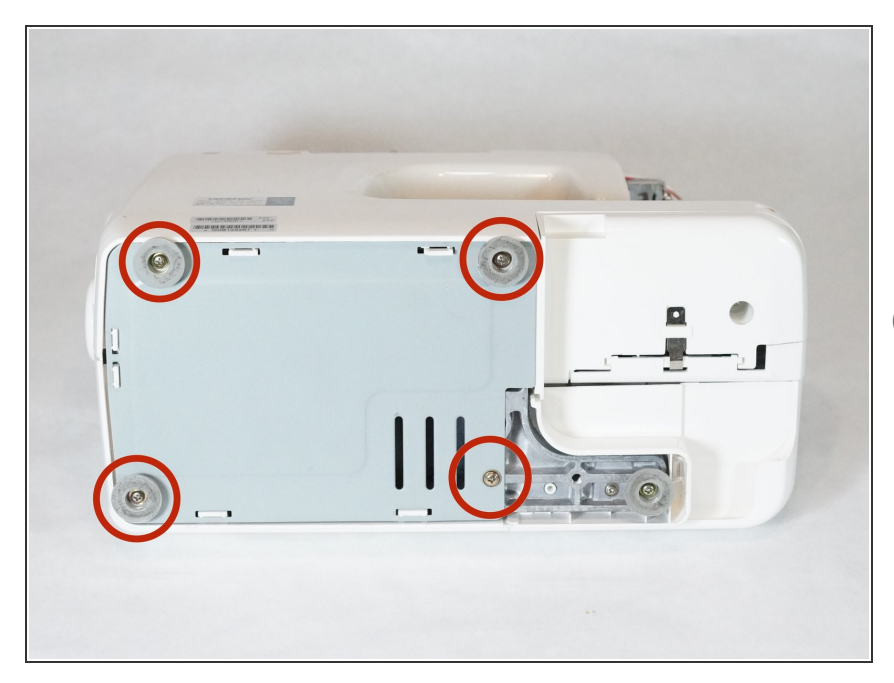

- Couchez la machine sur le côté.
- Retirez les quatre vis Phillips n ° 2 de 10 mm qui maintiennent le panneau inférieur en place.
- (i) Les pieds se détacheront avec les vis.

## Étape 4

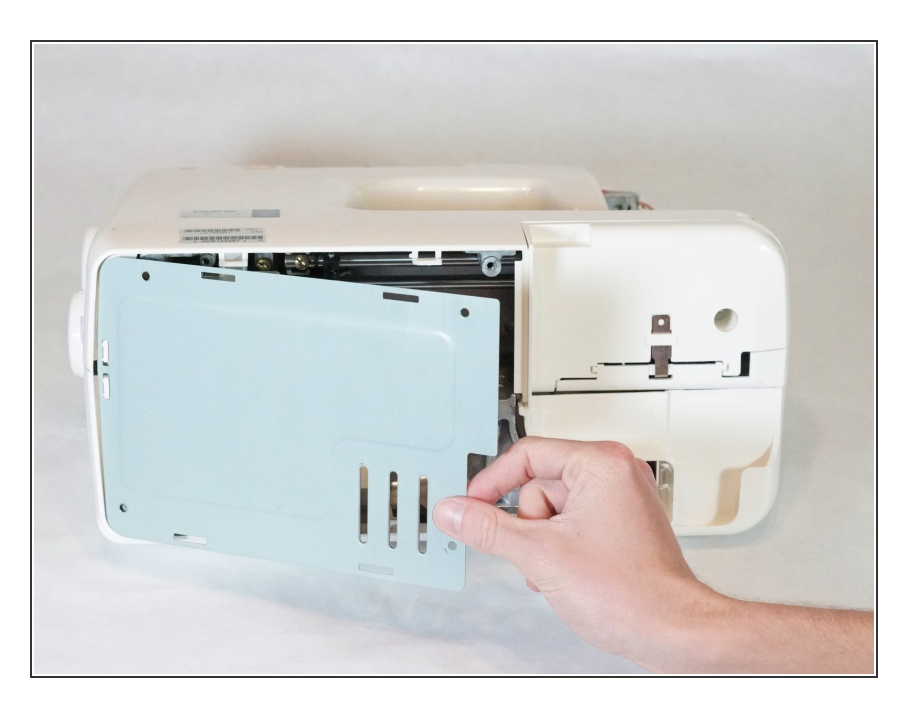

• Retirez le panneau inférieur.

## Étape 5

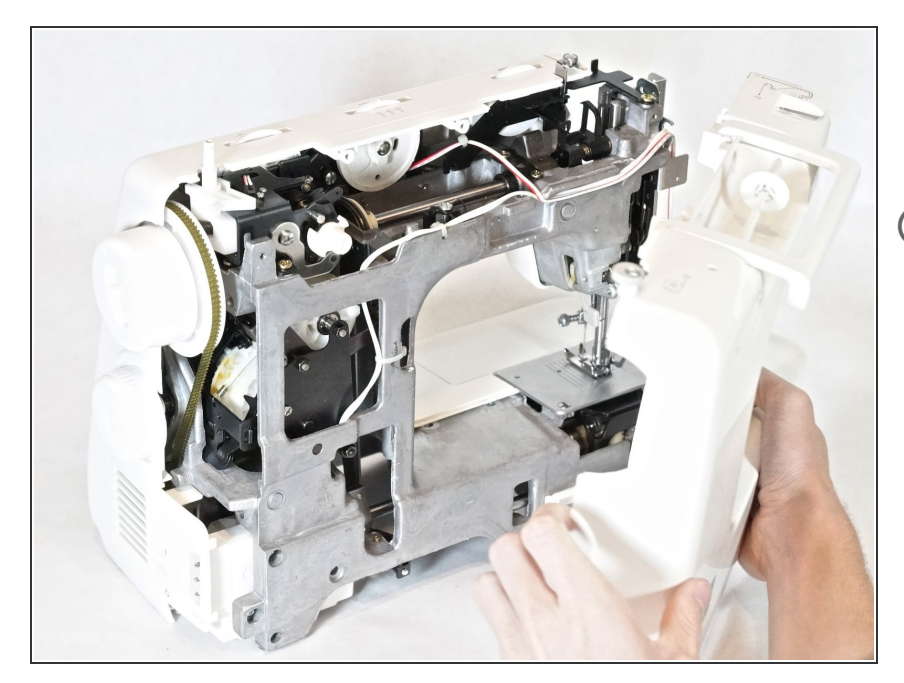

- Placez la machine debout.
- Retirez le carter arrière.
- *i* Vous devrez peut-être remuer le panneau et tirer en même temps.

#### Étape 6 — Bouton de sélection de point

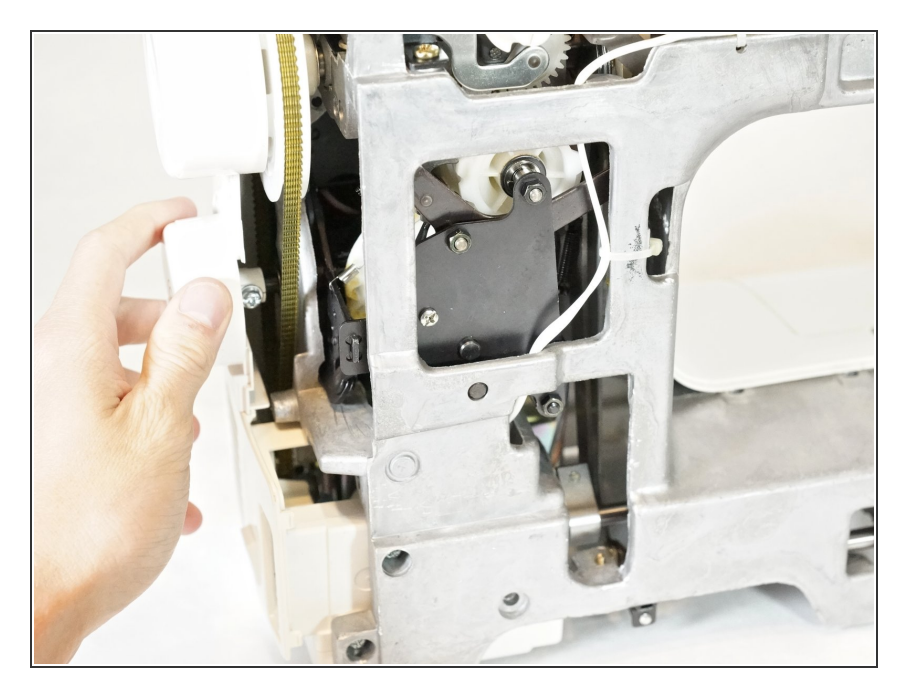

 Ajustez le bouton pour accéder à la vis cruciforme.

## Étape 7

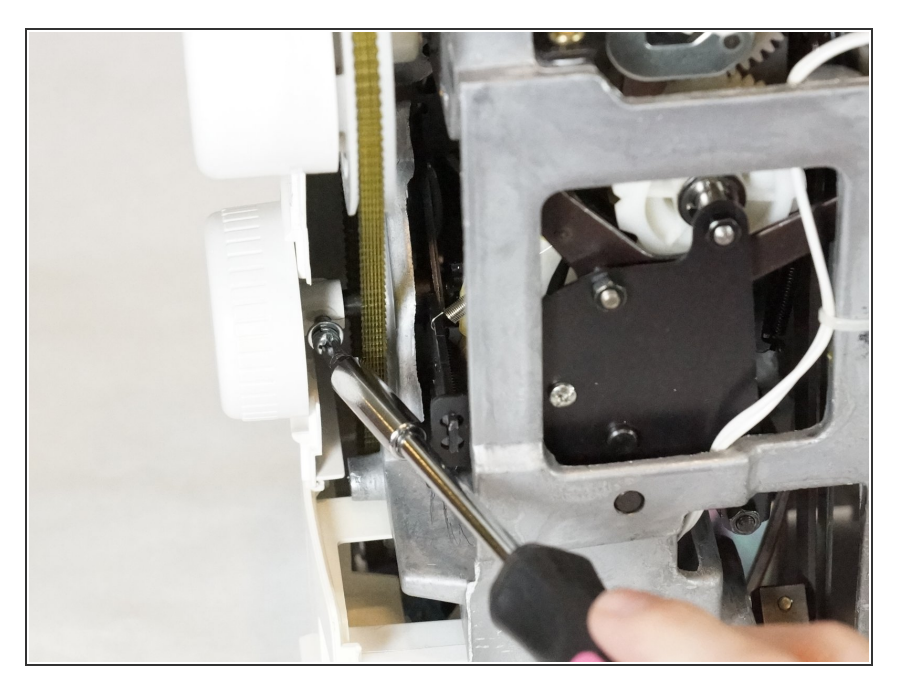

• Retirez la vis cruciforme #2 de 14 mm.

## Étape 8

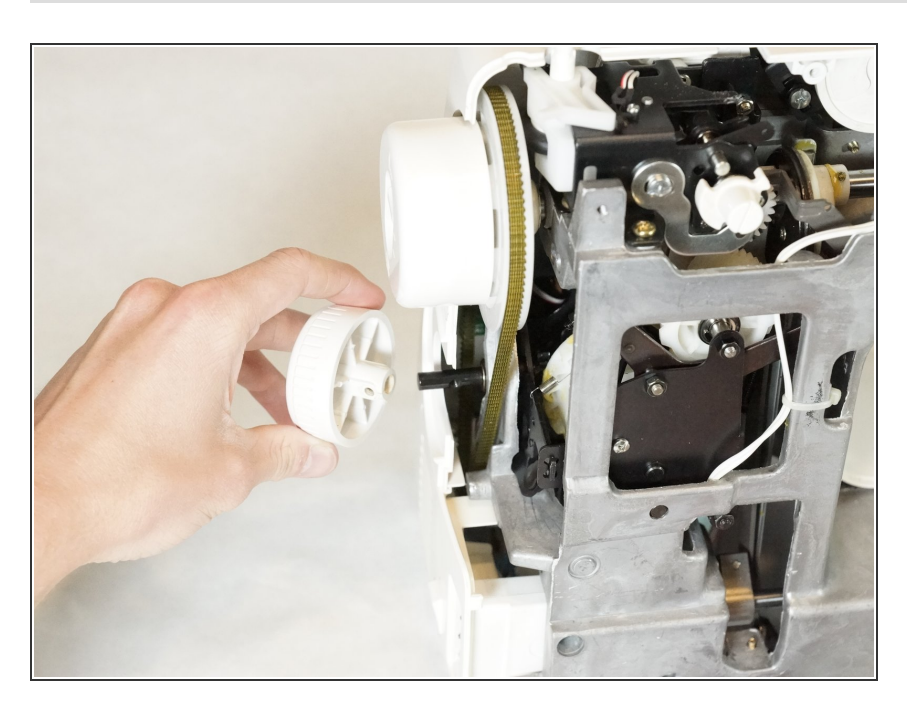

• Retirez le bouton.

Pour remonter votre appareil, suivez ces instructions dans l'ordre inverse.